## Windows Verkenner Foto's overzetten van je smartphone naar je Windows laptop

ý

Foto's van je iPhone op je laptop zetten kan ook via de bijgeleverde witte usbkabel. Dit is de kabel waarmee je smartphone wordt opgeladen, zonder de stekker. deze Het voordeel van manier? Je laptop herkent of bepaalde foto's alleen al ор laptop bewaart de nieuwe foto's. je staan en

## Foto's overzetten met usb-kabel

- Sluit je iPhone aan op je laptop met de bijgeleverde witte usb-kabel.
- Ontgrendel eventueel de iPhone.
- De smartphone wil weten of je laptop toegang mag krijgen tot de foto's en video's.
- Tik op Sta Toe.
- Open op je laptop de Verkenner.
- Klik links in menu op **Deze pc**.
- Klik met de rechtermuisknop op **Apple iPhone** of op de naam die je je iPhone hebt gegeven.
- Klik op **Afbeeldingen en video's importeren**. Bij Windows 11 laptops kies je eerst voor "Meer opties weergeven". (*fig. 1*)
- Je laptop zoekt naar foto's en video's. Je laptopt herkent of bepaalde foto's al op je laptop staan en slaat alleen de nieuwe foto's op. Bepaal waar je de foto's bewaart. Klik hiervoor op **Meer opties**. (*fig. 2 - 3*)
- Klik achter 'Afbeeldingen importeren in' op Bladeren. (fig. 4)
- Selecteer de map waarin je de foto's wilt bewaren en klik op **OK**.
- Klik achter 'Video's importeren in' op **Bladeren**. (fig. 4)
- Selecteer de map waarin u de foto's wilt opslaan en klik op **OK**.
- Onder 'Overige opties' staat de optie *Bestanden na het importeren van het apparaat verwijderen*. Dit wordt niet aangeraden. Je verwijdert dan namelijk de foto's van de iPhone. Controleer of de optie uitgevinkt staat.
- Klik op **OK**.
- Klik op Alle nieuwe items nu importeren. (fig. 3)
- Klik op **Voer een naam in**.
- Geef de map waarin de foto's terechtkomen een titel, bijvoorbeeld 'Foto's van iPhone'.
- Klik op Importeren.

| Y 🛄 Deze pc                    |                                                                                                    |                                                | Instellingen voor importeren X                                                                                            |
|--------------------------------|----------------------------------------------------------------------------------------------------|------------------------------------------------|----------------------------------------------------------------------------------------------------|
| Y 📱 Apple iPhone               |                                                                                                    |                                                | Instellingen voor Camera's en draagbare apparaten                                                                         |
| Internal Storage     DCIM      | Samenvouwen                                                                                                    | Foto's en video's zoeken                       | Afbeeldingen V Bladeren                                                                                                   |
| > 🔛 Windows (C:)               | In nieuw tabblad openen<br>In nieuw venster openen                                                                                                    | Apple iPhone                                   | Videg's Bladegen Videg's                                                                                                  |
| Elements (E:)     Bibliotheken | Aan Snelle toegang vastmaken<br>Aan Start vastmaken                                                                                                    | Er zijn 707 foto's en video's gevonden         | Mapnaam: Datum van importeren en naam 🗸                                                                                   |
| > Elements (E:)                | Eigenschappen                                                                                                    | Zoeken in Internal Storage\DCIM\202208         | Bestandsnaam: Naam v                                                                                                    |
|                                |                                                                                                    | Annuleren                                      | Overige opties:                                                                                                    |
| tig. 1                         |                                                                                                    | fig. 2                                         | <ul> <li>besjanden na net importeren van net apparaat verwijderen</li> <li>Afbeeldingen bij importeren draaien</li> </ul> |
| ( · -                          |                                                                                                    | Foto's en video's importeren — 🗌 🗙             | Standaardopties voor automatisch afspelen wijzigen                                                                        |
|                                |                                                                                                    | Er zijn 1349 nieuwe foto's en video's gevonden | zoa noen un stemmyen me stemen                                                                                            |
|                                |                                                                                                    | Alle nieuwe items nu importeren                | OK Annuleren                                                                                                    |
|                                |                                                                                                    | S Labels toevoegen 4                           | fig. 4                                                                                                    |
|                                | $\frac{k_{R_{1}}^{2}k_{R_{2}}^{2}k_{R_{2}}^{2}k$ | Meer opties Volgende                           |                                                                                                    |
|                                |                                                                                                    | fig. 3                                         |                                                                                                    |

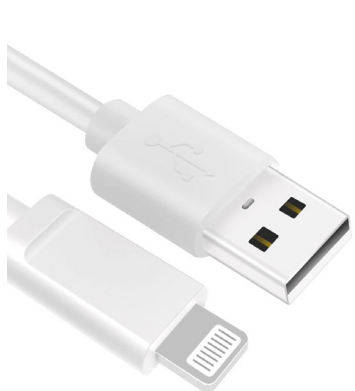

Internal Storage

GB van 59.6 GB besch

| KOGEKA |
|--------|
|        |

## Losse foto's overzetten met usb-kabel

Alleen een selectie van de beste foto's op je laptop zetten? Volg dan onderstaande stappen:

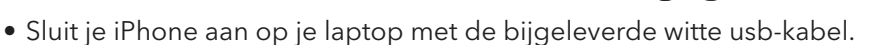

- Ontgrendel eventueel de iPhone.
- De smartphone wil weten of je laptop toegang mag krijgen tot de foto's en video's.
- Tik op **Sta Toe**.
- Open op je laptop de Verkenner.
- Klik links in menu op **Deze pc**.
- Klik op **Apple iPhone** of op de naam die je je iPhone hebt gegeven.
- Dubbelklik op Internal Storage > DCIM
- Open (indien nodig) de map met de foto's.
- Druk de **CTRL-toets** op het toetsenbord in en houd deze ingedrukt.
- Selecteer de foto's die je op je laptop wil zetten.
- Druk op **CTRL+C** om de foto's te kopiëren.
- Blader naar de map waar je de foto's neer wil zetten.
- Dubbelklik op de map om deze te openen.
- Druk op **CTRL+V** om de foto's te plakken.

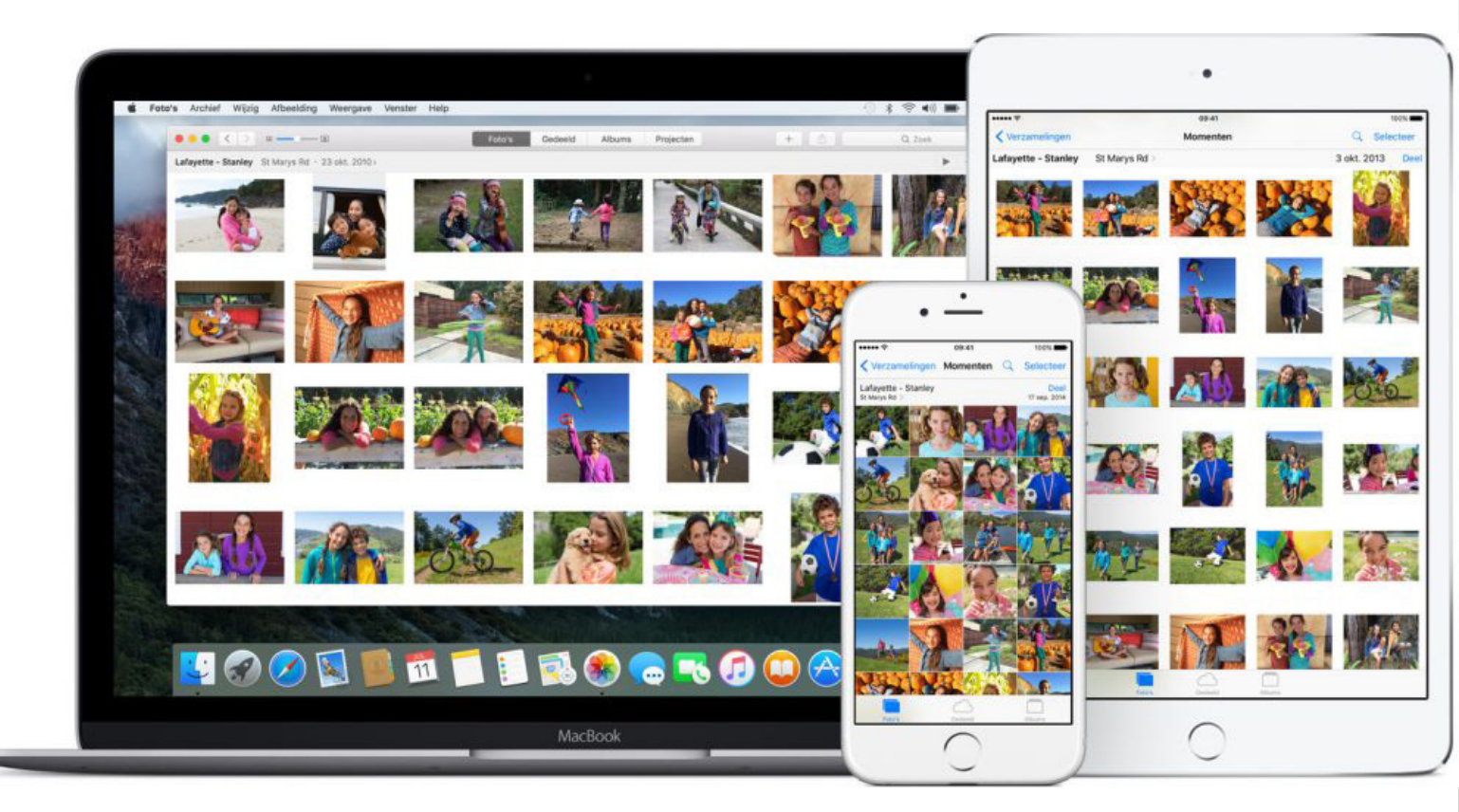

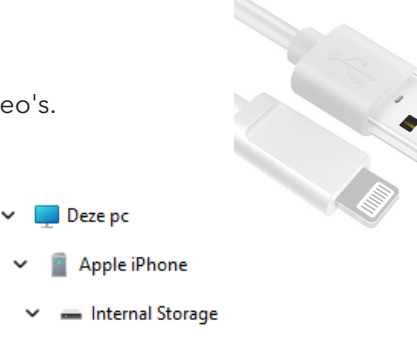

Internal Storage

GB van 59.6 GB beschikba

💼 DCIM

Foto's overzetten van je smarthone naar je Windows laptop

## Foto's overzetten via usb-kabel

Foto's van je Android-smartphone handmatig overzetten naar de computer gaat met een USB-kabel. Deze kabel heb je gekregen bij de telefoon. Dit is dezelfde kabel waarmee je het apparaat oplaadt.

- Verbind je smartphone met je laptop via de USB-kabel.
- Op de telefoon verschijnt de melding 'Toegang tot apparaatgegevens toestaan'. Tik op **Toestaan**.
  - Verschijnt er geen melding, veeg dan van de bovenrand van je scherm naar beneden. Tik in het snelmenu op USB voor bestanden overzetten.
  - Kies onder 'USB bediend door' of je de smartphone wilt bedienen vanaf je laptop wanneer die is aangesloten, of zoals altijd vanaf je telefoon.
  - Kies onder 'USB gebruiken voor' voor **Afbeeldingen overzetten**.
- Open op de computer de **Verkenner**.
- Klik in de linker kolom op **Deze pc**.
- De verkenner toont de inhoud van 'Deze pc'. Onder '**Apparaten en stations**' staan de schijven en externe apparaten die met de computer zijn verbonden. Daartussen staat ook de naam van je telefoon. Dubbelklik hierop.
- Elk merk telefoon gebruikt andere mappenindelingen. Bij sommige telefoons staan alle foto's in de map '*Pictures*'. Blader eventueel door de mappen om de map met foto's te vinden. Dubbelklik op de Samsung Galaxy A50 op de map **Phone** > **DCIM** > **Camera**.
- Klik op de foto die je wilt kopiëren naar de computer. Wil je meerdere foto's kopiëren, houd dan de Ctrl-toets ingedrukt terwijl je op de foto's klikt.
- Rechtsklik op een geselecteerde afbeelding(en).
- Klik in Windows 10 op **Kopiëren**. Klik in Windows 11 bovenin het menu op het pictogram **Kopiëren**.
- Open in de Verkenner de map op de computer waarnaar je de foto's wil k<mark>opiëren.</mark>
- Rechtsklik op een leeg (wit) stuk in de map. Camera
- Klik in Windows 10 op **Plakken**. Klik in Windows 11 bovenin het menu op het pictogram **Plakken**.

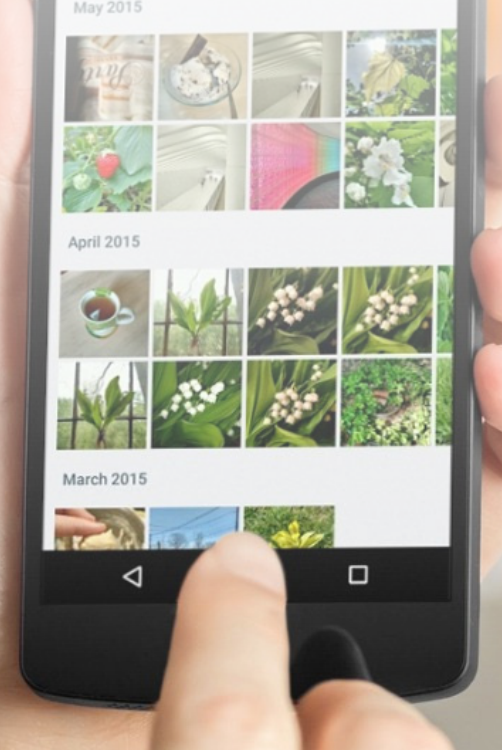

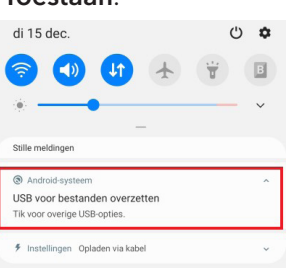

droid

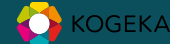